## Piazza – How Modify Email Notifications

| <ol> <li>Go to <u>https://piazza.com/</u> and click Login. Enter your Email and the Password<br/>you created when setting up your account. You can also check the Remember<br/>me box if you are on a personal computer.</li> </ol>                                                                                                    | Login                                                                 |
|----------------------------------------------------------------------------------------------------|-----------------------------------------------------------------------|
| <ol> <li>In the top navigation bar in Piazza, click the gear icon to the right of your name.<br/>Then select Account/Email settings from the drop-down menu.</li> </ol>                                                                                                    | JENNIFER GUNDRY 🗾 👻 🎄                                                 |
| 3. To change email notifications, click <b>Edit Email Notifications</b> under Class & Email Settings.                                                                                                    | WCWPDS ALC   Applied Learning Communities   Other                     |
| 4 Determine your preference <b>For new Questions or Notes</b> by selecting the applicable radio button.                                                                                                    | Edit Email Notification<br>For new Questions or Notes:<br>© Real Time |
| We recommend selecting <b>No emails</b> or the <b>Daily Digest</b> .                                                                                                    | Daily Digest     Smart Digest     z hours                             |
| <ul> <li>No emails mean you will receive no email notifications and will login to Piazza to see posts.</li> <li>Real Time means you will receive email notifications immediately.</li> <li>Daily Digest means you will receive one email per day with information about all of the new Piazza site posts (if there are any new posts within 24 hours).</li> <li>Smart Digest means you will receive one email every (set hours) with information about all of the new Piazza posts that have been created within that time period.</li> </ul> | No Emails                                                             |

| 5 Determine your preference For updates to Questions or Notes you follow | For updates to Questions or Notes you follow: |
|--------------------------------------------------------------------------|-----------------------------------------------|
| by selecting the applicable radio button. Then click Save Settings.      | Real Time                                     |
|                                                                          | No Emails                                     |
|                                                                          | Automatically follow every question and note. |
|                                                                          | Save Settings Cancel                          |
|                                                                          |                                               |